### ÁRSZINTEK LÉTREHOZÁSA ÉS HOZZÁRENDELÉSE

Miután létrejöttek a kereskedői fiókjai a Microcat Markethez, meg kell nyitnia a kezdőlapot, és árszinteket kell hozzárendelnie a kereskedői fiókokhoz. Létrehozhat testreszabott árszinteket is.

A kezdőlap eléréséhez nyissa meg a <u>www.login.superservice.com</u> webhelyet, és adja meg a Microcat EPC-felhasználónevét és -jelszavát. Az oldal jobb felső részén megjelenik az Árkezelés és a Fiókkezelés lap.

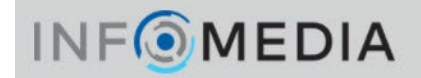

Kezdőlap Árkezelés Fiókkezelés

#### FIÓKKEZELÉS

A **Fiókkezelés** képernyőn kell hozzárendelnie árszinteket a Microcat Markethez használt kereskedői fiókokhoz. Az árszinteket előbb hozzá kell rendelni, és csak ezután tud majd a szakmai ügyfél alkatrészeket rendelni a kereskedéstől.

#### Árszint hozzárendelése

Árszint hozzárendelése Microcat Market-fiókhoz:

- 1 Kattintson a **Fiókkezelés** lapra a Kezdőlapon.
- 2 Kattintson a Céges fiókok lapra.
- 3 Kattintson a névre a **Cég neve** oszlopban.
- 4 Az Előfizetések területen kattintson a Konfigurálás gombra a Beállítások oszlopban.

| Előfizetések    |           |              |               | i           |
|-----------------|-----------|--------------|---------------|-------------|
| Előfizetés neve | Mennyiség | Hozzárendelő | Lejárat ideje | Beállítások |
| Microcat Market | 1         | Kereskedői 1 |               | Beállítás   |

- 5 A **Kereskedő** legördülő menüből válassza ki, hova küldi majd ennek a szerelőműhelynek a megrendeléseit.
- 6 Az **Árszint** legördülő menüből válassza ki a műhelyre vonatkozó árszintet.

| Microcat Market         |                     |   |
|-------------------------|---------------------|---|
| Előfizetési beállítások |                     |   |
| Kereskedő               | 1234 - Kereskedői 1 | ~ |
|                         |                     |   |

7 Kattintson a **Mentés** gombra.

# INF MEDIA

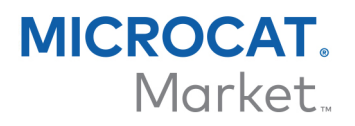

### ÁRKEZELÉS

Miután az Infomedia ügyfélszolgálata létrehozta a kereskedői fiókjait, létrehozhat új árszinteket az **Árkezelés** képernyőn. Beállíthat több árszintet különböző fiókok számára, így teljes mértékben kézben tarthatja az árképzést.

#### Testreszabott árszintek létrehozása

Árszint létrehozása Microcat Market-fiókhoz:

- 1 Kattintson az **Árkezelés** lapra a Kezdőlapon.
- 2 Kattintson az Arszint hozzáadása ikonra az Árszintek lapon.
- Adja meg az árszint részleteit, például a nevet, majd kattintson a Tovább gombra.
  Az árszint kódjának el kell térnie a meglévő kódoktól.

| Árszint hozzáa | adása           |            |   |       | х         |
|----------------|-----------------|------------|---|-------|-----------|
| Részletek      | Hozzáigazítások | Adók       |   |       |           |
| Kód            | N1              |            |   |       |           |
| Név            | Nagyker         | eskedelmi1 |   |       |           |
| Alapárszint    | Listaár         |            | ~ |       |           |
| Megjegyzése    | •k              |            |   |       |           |
|                |                 |            |   |       |           |
|                |                 |            |   |       |           |
|                |                 |            | 1 |       |           |
|                |                 |            |   |       |           |
|                |                 |            |   | Mégse | Következő |

4 Ha kiigazítást szeretne alkalmazni minden alkatrészre, válassza a Kiigazítás százalékos értéke lehetőséget, adja meg a kívánt százalékot, majd kattintson a Tovább gombra.

Az alkatrészek árának növeléséhez pozitív százalékértéket, árkedvezmény beállításához pedig negatív százalékértéket adjon meg. Például: -5%.

- 5 Ha adókulcsot szeretne megadni minden alkatrészhez, válassza az **Áfakulcs** lehetőséget, és adja meg a kívánt százalékot. Például: 10%.
- 6 Kattintson a **Befejezés** gombra.

Az alapértelmezett árszint beállításához válassza ki az árszintet, és kattintson a **Beállítás alapértelmezettként** lehetőségre.

# INF MEDIA